# ACTUALIZACIÓN 2013

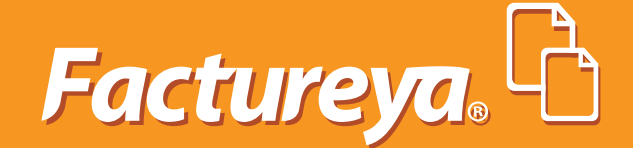

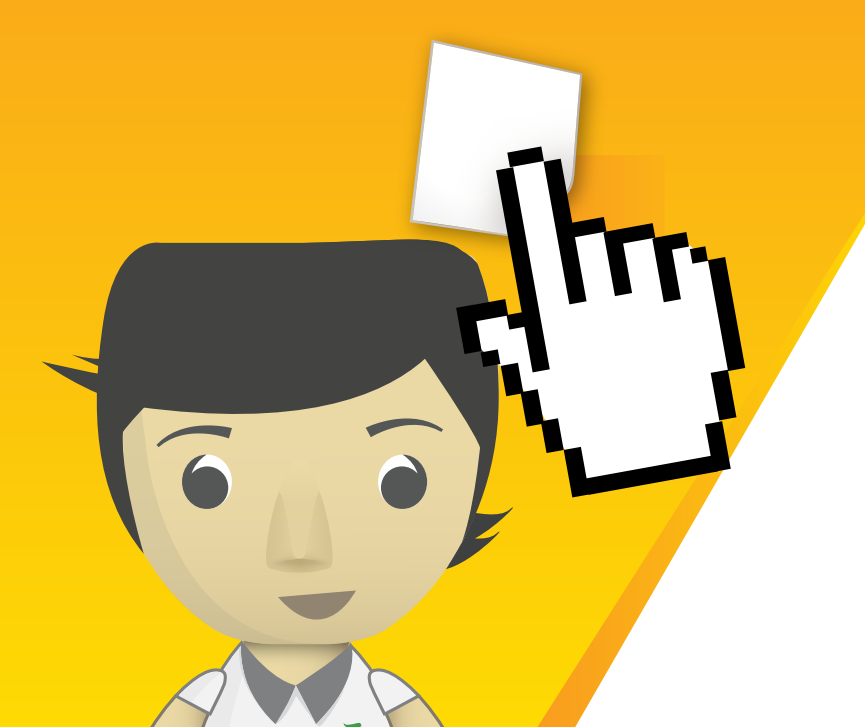

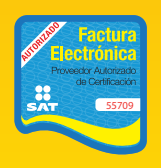

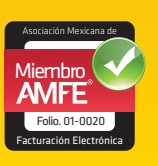

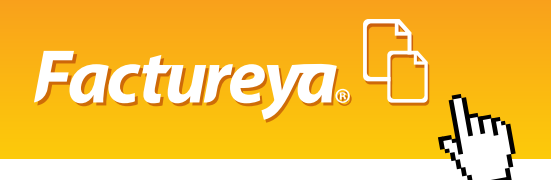

# Contenido

- 1. Importar la información fiscal de Mis Clientes
- 2. Descarga de varios archivos PDF (versión impresa del CFDI)
- 3. Pagaré de la versión impresa
- 4. Firmas en la versión impresa
- 5. Complemento de Leyendas Fiscales
- 6. Impuestos por partida
- 7. IEPS Alcohol y Tabaco
- 8. IEPS Gasolinas
- 9. Tipos de Moneda
- 10. Descuento por partida
- 11. Aumento de partidas
- 12. Catálogo de Productos

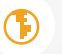

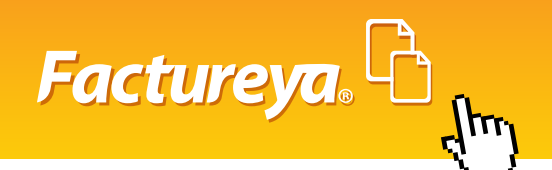

# 1. Importar la información fiscal de Mis Clientes

El botón **"Cartera de Clientes"** ahora brinda la opción de importar un archivo que contenga la información fiscal de los clientes, la cual servirá para agilizar el proceso de facturación.

Para cargar el archivo hacer clic en el botón **Cartera de Clientes > Agregar nuevo** cliente > Importar archivo .csv > Examinar > Importar (Imagen1).

|                                                                                                    | » IMPORTAR CLIENTES                                                                                                    |
|----------------------------------------------------------------------------------------------------|----------------------------------------------------------------------------------------------------|
| Importar archivo .csv 🗹                                                                                                    | ]                                                                                                    |
| Archivo: Examinar<br>·El orden de los campos debe ser RFC(13), Razór<br>Referencia(100), Municipio(50), Estado(50), País<br>·El archivo debe tener extension .csv<br>·El archivo se debe encontrar en codificación UTF<br>Importar | n Social(250), Calle(100), No. Exterior(50), No. Interior(50), Código Postal(50), Colonia(100), Localidad(100),<br>(50), No. Cuenta(60).<br>8. |

Imagen1

Para importar de manera exitosa la base de datos, el archivo deberá poseer las siguientes características:

- · El archivo debe tener extensión .csv.
- · El archivo tiene que estar en codificación UTF8.
- · Con un máximo de 500 clientes por archivo.
- · Los campos de la información fiscal tienen que ir con un máximo de caracteres especificado entre paréntesis y en el siguiente orden:

RFC (13), Razón Social (250), Calle (100), No. Exterior (50), No. Interior (50), Código Postal (50), Colonia (100), Localidad (100), Referencia (100), Municipio (50), Estado (50), País (50), No. Cuenta (60).

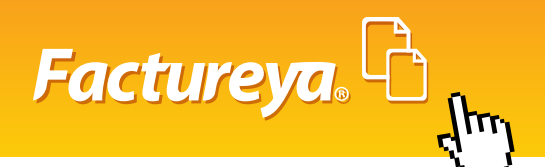

# 2. Descarga de varios archivos PDF (versíon impresa del CFDI)

El módulo de Registro de CFDI ahora brinda la opción de descarga en volúmen del formato PDF con un máximo 50 archivos por descarga.

#### Para hacer este proceso ingrese al botón: **Registrar los CFDI > Seleccionar los CFDI deseados > Descargar PDF** (Imagen 2).

Mostrará un archivo comprimido el cual se puede abrir o guardar.

| »                                                                                                    | » COMPROBANTES FISCALES DIGITALES EMITIDOS |       |       |            |                             |                                      |              |                               |        |              |                   |                |
|----------------------------------------------------------------------------------------------------|--------------------------------------------|-------|-------|------------|-----------------------------|--------------------------------------|--------------|-------------------------------|--------|--------------|-------------------|----------------|
| Seleccionar todos                                                                                                    |                                            |       |       | 5          | Página 1 de 1, 14 Registros |                                      |              | Inicio Anterior Siguiente Fin |        |              |                   |                |
|                                                                                                    |                                            | Serie | Folio | Fecha      | Receptor                    | UUID                                 | Tipo de CFDI | Estado                        | Moneda | Total        |                   |                |
|                                                                                                    |                                            | А     | 125   | 01/04/2013 | A&C060202EG6                | 2FC98B21-7E57-7E57-7E57-45DF1148A2F8 | Factura      | Vigente                       | M.N.   | \$150.8000   | <u>Reutilizar</u> | <u>Mostrar</u> |
|                                                                                                    |                                            | А     | 126   | 01/04/2013 | AEAA871002KJA               | 2CA6B6B9-7E57-7E57-7E57-60B34F10817E | Factura      | Vigente                       | M.N.   | \$174.0000   | Reutilizar        | <u>Mostrar</u> |
|                                                                                                    |                                            | А     | 127   | 01/04/2013 | AEAA871002KJA               | 9E577105-7E57-7E57-7E57-88F023A348BF | Factura      | Vigente                       | M.N.   | \$174.0000   | <u>Reutilizar</u> | <u>Mostrar</u> |
|                                                                                                    |                                            | А     | 128   | 01/04/2013 | AEAA871002KJA               | 493427F1-7E57-7E57-7E57-B5D740425583 | Factura      | Vigente                       | M.N.   | \$174.0000   | <u>Reutilizar</u> | <u>Mostrar</u> |
|                                                                                                    |                                            | А     | 129   | 01/04/2013 | AEAA871002KJA               | 8294B5C1-7E57-7E57-7E57-E37F2DD2B910 | Factura      | Vigente                       | M.N.   | \$174.0000   | <u>Reutilizar</u> | <u>Mostrar</u> |
|                                                                                                    |                                            | А     | 130   | 01/04/2013 | AEAA871002KJA               | F61AC2D2-7E57-7E57-7E57-39B669C3CA8F | Factura      | Vigente                       | M.N.   | \$174.0000   | <u>Reutilizar</u> | <u>Mostrar</u> |
|                                                                                                    |                                            | А     | 131   | 01/04/2013 | AEAA871002KJA               | A3B5608C-7E57-7E57-7E57-4EA2F421F318 | Factura      | Vigente                       | M.N.   | \$174.0000   | <u>Reutilizar</u> | <u>Mostrar</u> |
|                                                                                                    |                                            | А     | 132   | 01/04/2013 | AEAA871002KJA               | 26BE49CB-7E57-7E57-7E57-23691551598A | Factura      | Vigente                       | M.N.   | \$150.8000   | <u>Reutilizar</u> | <u>Mostrar</u> |
|                                                                                                    |                                            | А     | 133   | 01/04/2013 | AEAA871002KJA               | 076EFC8C-7E57-7E57-7E57-0BBFB4FDE295 | Factura      | Vigente                       | M.N.   | \$150.8000   | <u>Reutilizar</u> | <u>Mostrar</u> |
|                                                                                                    |                                            | А     | 134   | 01/04/2013 | AEAA871002KJA               | 3934D394-7E57-7E57-7E57-AB91C0C10C35 | Factura      | Vigente                       | M.N.   | \$150.8000   | <u>Reutilizar</u> | <u>Mostrar</u> |
|                                                                                                    |                                            | А     | 135   | 01/04/2013 | AEAA871002KJA               | C49F59F7-7E57-7E57-7E57-796254A2DF5A | Factura      | Vigente                       | M.N.   | \$1,426.8000 | <u>Reutilizar</u> | <u>Mostrar</u> |
|                                                                                                    |                                            | А     | 136   | 01/04/2013 | AEAA871002KJA               | A215AA1D-7E57-7E57-7E57-AA1FE669B755 | Factura      | Vigente                       | M.N.   | \$174.0000   | <u>Reutilizar</u> | <u>Mostrar</u> |
|                                                                                                    |                                            | А     | 137   | 01/04/2013 | AAA010101AAA                | 1051915E-7E57-7E57-7E57-F55C374AA9B9 | Factura      | Vigente                       | M.N.   | \$174.0000   | <u>Reutilizar</u> | <u>Mostrar</u> |
|                                                                                                    |                                            | А     | 138   | 01/04/2013 | AAA010101AAA                | 2F3BD832-7E57-7E57-7E57-B4E926E9159E | Factura      | Vigente                       | M.N.   | \$174.0000   | <u>Reutilizar</u> | <u>Mostrar</u> |
| Cancelar CFDI       Descargar XML       Descargar PDF       XML por fecha       Image: SAT: SAT: SAT: SAT: SAT: SAT: SAT: SAT |                                            |       |       |            |                             |                                      |              |                               |        | elación      |                   |                |

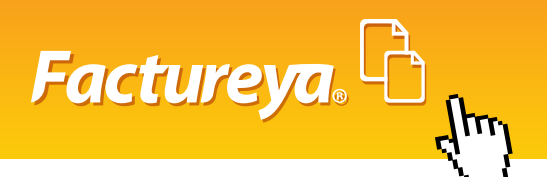

### 3. Pagaré en la versión Impresa

Se otorga la opción de mostrar un pagaré personalizado con la Razón Social del Emisor, porcentaje de interés y fecha a cobrar. Para implementarlo en la factura es necesario ingresar a Generar CFDI > FORMA DE PAGO > Pagaré > Capturar Fecha de pago y Porcentaje de interés (Imagen 3).

| » FORMA DE PAGO                          |                       |                  |             |                   |  |
|------------------------------------------|-----------------------|------------------|-------------|-------------------|--|
| Forma de pago 🗖                          | Condiciones de pago 🗐 | Método de pago 🗖 | Descuento 🔲 | Moneda 🗌 Pagaré 🗹 |  |
| Porcentaje de inter<br>Fecha de pago(aaa | és:                   |                  |             |                   |  |

Imagen 3

Ejemplo de Pagaré (Imagen 4)

| SE | SCIENTOS NOVENTA Y SEIS PESOS, 00/100 MXN | SUBTOTA<br>IVA 16(IVA 16.000000% | AL: \$ 600.000000<br>6): \$ 96.000000 |
|----|-------------------------------------------|----------------------------------|---------------------------------------|

Debo(emos) y pagare(mos) incondicionalmente, a la vista y a la orden de Alaraks inc 0123 la cantidad anotada en esta factura el dia 15/03/2013, en la ciudad de Puebla, si no tuere pagado satisfactoriamente este pagaré me(nos) obligo(amos) a pagar durante todo el tiempo que permaneciera total o parcialmente insoluto, intereses moratorios a razón del 0.030000% mensual sin que por esto considere prorrogado el plazo fijado para cumplir esta obligación. LA FIRMA DE ESTE COMPROBANTE DARA COMO ACEPTADO ESTE PAGARE.

|                                                                                                    | – I∎IS2Da          |
|----------------------------------------------------------------------------------------------------|--------------------|
| SELLO DIGITAL DEL EMISOR                                                                                                    |                    |
| ZxOxxxxxBKRz392zz5r+1FAU9C34Jrq9TrpGNgFmC3x4338ey0ur8ykOu6sEgXujMNnsho4BzX1xQ16UZGm+ahEdN7Yqxx4nOAa3SKqNH47ijCh126B+pAYuNi9Hh113BE1ERyRwJR+bzmGCbUDQix0AZa5NSkAM+UAAgw= | - No - Sta         |
| SELLO DIGITAL DEL SAT                                                                                                    | 1212               |
| piDIP7ZP2QY43Oez2QVj2dyp5Zh4yzkQdsgOAJu4F87A+0fn6DeN1JWP1F00W1LDdMnwCE36Q2ZRWVqGUkCTU3mEqU9NXAnhdigF5jd5kAAZhzYW14a34ht0h2UBxNwKncR8z1tspCe7P6J34I0bMKSwC0jD+gjNW8=     | - <b></b>          |
| CADENA ORIGINAL DEL COMPLEMENTO DE CERTIFICACIÓN DIGITAL DEL SAT                                                                                                    | - <b>2</b> - 2 - 2 |
| 110404701EC7E577E577E577E577E577E577E577E577E577E                                                                                                    |                    |

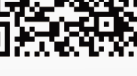

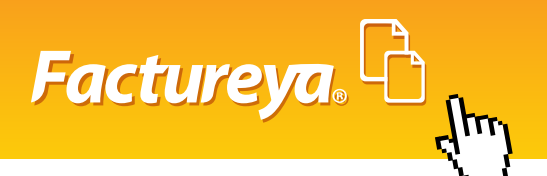

#### 4. Firmas en la versión Impresa

Ahora es posible ingresar tres firmas personalizadas con Nombre y Puesto en la factura, para mostrarlas es necesario seguir el siguiente proceso: **Generar CFDI > ETIQUETAS PERSONAL-IZADAS Y FIRMAS > Llenar firmas > Llenar los campos de Nombre y Puesto** (Imagen5).

| » ETIQUETAS PERSONALIZADAS Y FIRMAS                | » ETIQUETAS PERSONALIZADAS Y FIRMAS |  |  |  |  |  |  |
|----------------------------------------------------|-------------------------------------|--|--|--|--|--|--|
| Llenar etiquetas personalizadas 🗐 🛛 Ienar firmas 🗹 |                                     |  |  |  |  |  |  |
|                                                    |                                     |  |  |  |  |  |  |
| Nombre: Lic Juan Romo                              | Puesto: Coordinador                 |  |  |  |  |  |  |
| Nombre: Lic Yolanda Garcia                         | Puesto: Coordinadora                |  |  |  |  |  |  |
| Nombre: Lic Emiliano Gazca                         | Puesto: Coordinador                 |  |  |  |  |  |  |
|                                                    |                                     |  |  |  |  |  |  |

Imagen 5

Ejemplo de Firmas (Imagen 6)

|                                             | SEISCIENTOS NOVE                                                                                                    | ENTA Y SEIS PESOS, 00/100 MXN                                                                                                    | SUBTOTAL:<br>IVA 16(IVA 16.000000%):<br>TOTAL: | \$ 600.000000<br>\$ 96.000000<br>\$ 696.000000 |
|---------------------------------------------|----------------------------------------------------------------------------------------------------|----------------------------------------------------------------------------------------------------|------------------------------------------------|------------------------------------------------|
|                                             | Lie. Juan Romo<br>Coordinador                                                                                                    | Lic. Yolende Gercíe<br>Coordinador                                                                                                    | Lic. Emilieno Estrede<br>Coordinador           |                                                |
| SEL<br>rxZdf<br>SEL<br>ayww<br>CAD<br>00010 | LO DIGITAL DEL EMISOR<br>E356/htmlEwA43++3-G34bA/rSqubg3G128H7AmI5p4bDhYV/24cAH2SQg<br>LO DIGITAL DEL SAT<br>ByrAphetCoEgy1GXT3FFFHY004rUL+74CYQASpW46503D/DhufSAN8bh<br>DENA ORIGINAL DEL COMPLEMENTO DE CERT<br>BYRE306c/2553/1E37/E37/2512 (203855749212013.03<br>31 fDhyr2EDSuh/hmfEwA5h-3-G38bp3ArSqubp3G128H7AmI5p4bDhYV<br>03886371 | WiqUM7X0xELXXXEZEnfinuXQwE1WHx2GhFbsippJ94e5C9J2LSA8DO+pKpPJmellMFRpgdkoooLakGINGkTPA<br>T5EZoqefwrQ25KSwpAmzTM+J.bpx5KVM46E2YG64q5HVua7KQWFztTjE1kozHA1.3ZLdDNedJoz3gEyqipE5RbZpt<br>T <b>IFICACIÓN DIGITAL DEL SAT</b><br>X32GNZSQgWiqUM7K0xELXX5SZGn6rwJKpwE1WHx2GhFbsipp,64e5C9J2LSA8DO+pKpPJmelb4FRpgdkoooL | uyg88-Ydg1lrQveY-                              |                                                |

lmagen 6

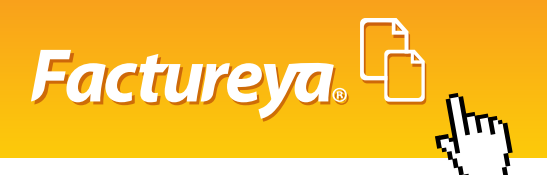

### **5. Complemento de Leyendas Fiscales**

Esta implantación permite mostrar Leyendas Fiscales en el formato XML y PDF, con un máximo de dos leyendas por comprobante, las cuales son:

- 1."Efectos Fiscales al Pago".
- 2. "Contribuyentes en el Régimen de Trasparencia".
- 3. "Impuesto Retenido de Conformidad a la ley del Impuesto al Valor Agregado"

Para implementar la leyenda es necesario seguir el siguiente proceso:

Generar CFDI > COMPLEMENTOS > Llenar Complemento de Leyendas Fiscales > Seleccionar el Texto de la leyenda, Disposición fiscal (opcional) y capturar la Norma (opcional) (Imagen 7).

| Divisas 🔹 Leyendas Fiscales 🗹 Turista Pasajero Extranjero 🗖                                                        |                                                                                                    |
|----------------------------------------------------------------------------------------------------|----------------------------------------------------------------------------------------------------|
| Texto de leyenda: Efectos fiscales al pago 🔹<br>Disposición fiscal: ISR 💌<br>Norma: ley del impueto sobre la renta | Texto de leyenda: Impuesto retenido de conformidad con la Ley del Impuesto al Valor Agregado 💌<br>Disposición fiscal: IVA 💌<br>Norma: ley de impuestos sobre valor agrega |

Ejemplo de Leyendas Fiscales en versión impresa (imagen 8):

|                                |                                                                                                    |                           |                                                                                                    |  |                                                                                                    | FECHA Y HORA D<br>2013-02-1<br>FECHA Y HORA DE<br>2013-02-1 | E CERTIFICACIÓN:<br>9T11:48:40<br>E EMISIÓN DE CFDI:<br>9T11:48:39 |
|--------------------------------|----------------------------------------------------------------------------------------------------|---------------------------|----------------------------------------------------------------------------------------------------|--|----------------------------------------------------------------------------------------------------|-------------------------------------------------------------|--------------------------------------------------------------------|
| cliente:<br>RFC:<br>Dirección: | @SNET<br>AEAA871002KJA<br>AVENIDA INDEPENDENCIA 122<br>CENTRO C.P. 75613<br>SAN BARTOLOME<br>TEPETLACALTECHCO TOCHTEPEC<br>PUEBLA<br>MEXICO |                           | Régimen Fiscal:       Régimen de las Personas Físicas o         Lugar de Expedición:       Puebla, Puebla       F         Forma de Pago:       Pago en una sola exhibición       M         Método de Pago:       No Identificado       M         Efectos fiscales al pago       Impuesto retenido de conformidad con la Ley del Impuesto       M |  | s con Actividades Empresariales y Profesionales<br>Fecha de Expedición: 19 febrero 2013<br>Clave de Moneda: M.N.<br>NumCtaPago: No Identificado<br>sto al Valor Agregado |                                                             |                                                                    |
| CANTIDAD                       | UNIDAD DE<br>MEDIDA                                                                                                    | NO.<br>IDENTIFICA<br>CIÓN | DESCRIPCIÓN                                                                                                    |  |                                                                                                    | PRECIO UNITARIO                                             | IMPORTE                                                            |
| 1.000000                       | pza                                                                                                    | 1222                      | dkjasdkljdkalsdjkslads                                                                                                    |  |                                                                                                    | \$ 10.00000                                                 | 0 \$10.00000                                                       |

Imagen 8

Factureya, C

Ejemplo de Leyendas Fiscales en el XML (Imagen 9):

| <ru><ru><ru><ru><ru><ru><ru><ru><ru><ru></ru></ru></ru></ru></ru></ru></ru></ru></ru></ru>                                                                                                    |   |
|----------------------------------------------------------------------------------------------------|---|
|                                                                                                    |   |
|                                                                                                    | Ξ |
| - <ctdi:complemento></ctdi:complemento>                                                                                                    |   |
| - <leyendasfisc:leyendasfiscales version="1.0"></leyendasfisc:leyendasfiscales>                                                                                                    |   |
| <leyendasfisc:leyenda <br="" norma="fracción III del Art.133 de la Ley del Impuesto sobre la Renta." textoleyenda="Efectos fiscales al pago">disposicionFiscal="ISR"/&gt;</leyendasfisc:leyenda>                                                   |   |
| <leyendasfisc:leyenda disposicionfiscal="IVA" norma="Impuesto retenido de conformidad con la Ley del Impuesto al Valor Agregado" textoleyenda="Impuesto retenido de conformidad con la Ley del Impuesto al Valor Agregado"></leyendasfisc:leyenda> |   |
|                                                                                                    |   |
| <td:timbrefiscaldigital <="" td="" xsi:schemalocation="http://www.sat.gob.mx/TimbreFiscalDigital http://www.sat.gob.mx/TimbreFiscalDigital.xsd"><td></td></td:timbrefiscaldigital>                                                                 |   |
| version="1.0"                                                                                                    |   |
| selloSAT="PGkL8f4R+GGm4xNwnClk/mSkfHGl2QjqcCGg4nPN9exTfGgUgDw8UxyGuZx97wt2Zmb1xSSwYnfAW5/YZ8172z+5W4vtjPsqm2moh1X+k4Z8tGc]+141<br>noCertifica0SAT="000010000010382037"                                                                             |   |
| selloCPD="CbZexZhKAL3BossPYOhxOM/GGoQ4pAP?9Cr2dkhY1Wh80570uJ72aTWiyl2arHVeqbikUCEGygz4EZTQhPXnX6daF7/vHu1ls/sdvygkqvnJrV8jwO5jeU3K<br>EechaTimbrada-"2013-00-1011148:40" IUID="C567-2F57-2F57-2F57-2F57-2F57-2F57-2F57-2F5                         |   |
|                                                                                                    |   |
|                                                                                                    |   |
| ', and comproduce.                                                                                                    |   |

lmagen 9

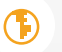

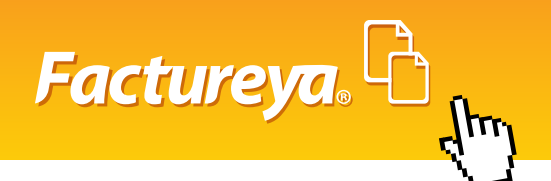

#### 6. Impuestos por partida

Esta herramienta apoya a personalizar los impuestos de trasladado o retención en el cálculo correspondiente de cada partida que se agregue y se aplica en el desglose total de impuestos.

Para implementarlo es necesario seguir el siguiente proceso:

### Generar CFDI > CONCEPTOS > Impuestos por partida > Buscar o capturar el producto > Seleccionar el impuesto que le aplica a esa partida > Agregar (Imagen 10).

| © Agregar o                                                                                                    | complemento<br>complemento | de institució<br>venta de vo | ones educativas<br>ehiculos | ;                |                                       |                              |                                                |                       |               |
|----------------------------------------------------------------------------------------------------|----------------------------|------------------------------|-----------------------------|------------------|---------------------------------------|------------------------------|------------------------------------------------|-----------------------|---------------|
| Impuestos<br>Monto (c                                                                                                    | s <b>por partida</b>       | IEPS     traslados)          | Alcohol, Taba               | co, Telecomunica | aciones 💿 IEPS Gasolinas 🖱            |                              |                                                |                       |               |
| Impuesto trasladado:         IVA 16, (IVA 16.0000%)         ISH, (Local 5.0000%)         Impuesto retenido:         I.v.A. 10.33, (IVA 10.3300%)           IVA 11, (IVA 11.0000%)         Traslado DESC Larga, (IVA 9.0000%)         I.S.R. 10.33, (ISR 10.3300%)         I.S.R. 10.33, (ISR 10.3300%)           IVA 15, (IVA 15.0000%)         Iva 15, (IVA 15.0000%)         RET ISSH, (Local 5.0000%)         RET ISSH, (Local 5.0000%) |                            |                              |                             |                  |                                       |                              | )<br>)<br>000%)                                |                       |               |
| Buscar produ<br>No. Identifica<br>4233                                                                                                    | icto:<br>ición:            | Cantidad                     | d:<br>1.0000                | Unidad:<br>pza   | Descripción:<br>concepto demostracion | Porcentaje o<br>Precio Unita | descuento géneral:<br>rio: Descuen<br>152.0000 | to: Importe<br>0.0000 | :<br>152.0000 |
|                                                                                                    | Limpiar. Agregar           |                              |                             |                  |                                       |                              |                                                |                       |               |
| L<br>t                                                                                                    | NO.                        | 4233<br>4233                 | 1.0000                      | pza              | concepto demostracion                 |                              | 152.0000<br>152.0000                           | 152.0000              | 10            |

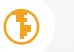

Ejemplo de impuestos por partida (Imagen 11):

| CANTIDAD        | UNIDAD DE<br>MEDIDA | NO.<br>IDENTIFICA<br>CIÓN | DESCRIPCIÓN                      | PRECIO UNITARIO                                                                                                    | IMPORTE                                                     |  |  |  |
|-----------------|---------------------|---------------------------|----------------------------------|----------------------------------------------------------------------------------------------------|-------------------------------------------------------------|--|--|--|
| 1.000000        | pza                 | 4233                      | sjhdjksahdjkshadksdbnasjd        | \$ 100.000000                                                                                                    | \$ 100.000000                                               |  |  |  |
| 1.000000        | pza                 | 4233                      | sjhdjksahdjkshadksdbnasjd        | \$ 152.000000                                                                                                    | \$ 152.000000                                               |  |  |  |
|                 | p.n.                | 1205                      | aji ngikadi ngika ndukadu ngaju  | 1.2.00000                                                                                                    | J 152.00000                                                 |  |  |  |
|                 |                     |                           |                                  |                                                                                                    |                                                             |  |  |  |
|                 | DO                  | SCIENTOS TR               | REINTA Y NUEVE PESOS, 92/100 MXN | SUI<br>IVA 16(IVA 16.00                                                                                                    | BTOTAL: \$ 252.000000<br>00000%): \$ 40.320000<br>Retención |  |  |  |
|                 |                     |                           |                                  | I.V.A. 10.(IVA 10.66                                                                                                    | \$ 26.880001                                                |  |  |  |
|                 |                     |                           | R                                | etención Local(Local 10.12                                                                                                    | 23000%): \$ 25.510000<br>TOTAL \$ 239 929999                |  |  |  |
|                 |                     |                           |                                  |                                                                                                    | 101niii 0233.323333                                         |  |  |  |
| SELLO DIGITAL D |                     |                           |                                  |                                                                                                    |                                                             |  |  |  |
|                 |                     |                           |                                  |                                                                                                    |                                                             |  |  |  |
|                 |                     |                           |                                  |                                                                                                    |                                                             |  |  |  |
| CADENA ORIGINA  |                     | EMENTO DE C               |                                  | State of the second second sec | 25. X 340                                                   |  |  |  |
|                 |                     |                           |                                  |                                                                                                    |                                                             |  |  |  |

||1.0|1EADAB28-7E57-7E57-7E57-84FBE7E04DA6||2013-03-06T16:31:25|Pb4h2|dLUMEzAutov4589YQNextg/K21XmYHntQv 000100000103062037|| n8C+mLmvD0R0CVE+YsWDLx+QKajZ0=j0

Imagen 11

Factureya, C

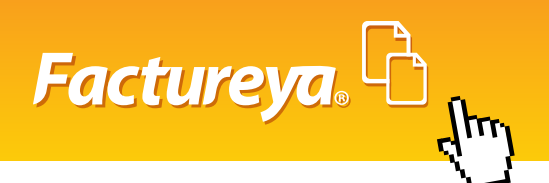

# 7. IEPS Alcohol y Tabaco

Esta herramienta personaliza por partida el cálculo del porcentaje del IEPS de acuerdo al grado de alcohol o tipo de tabaco, como lo dice la ley del IEPS.

Para implementarlo es necesario seguir el siguiente proceso:

#### Generar CFDI > CONCEPTOS > IEPS Alcohol y Tabaco > Seleccionar tipo de producto y el IVA correspondiente > Capturar o buscar el concepto > Agregar (Imagen 12).

| » CONCEPTOS                                                                                                    |                                             |                              |                  |                 |  |  |
|----------------------------------------------------------------------------------------------------|---------------------------------------------|------------------------------|------------------|-----------------|--|--|
| <ul> <li>Agregar complemento de instituciones educativ</li> <li>Agregar complemento venta de vehiculos</li> </ul> | 5                                           |                              |                  |                 |  |  |
| Impuestos por partida 💿 IEPS Alcohol, Tabaco, Telecomunicaciones 🖲 IEPS Gasolinas 🔘                               |                                             |                              |                  |                 |  |  |
| Cigarros, puros y tabacos labrados 1                                                                              | 0% IVA 16% ® IVA 11% ©                      |                              |                  |                 |  |  |
| Buscar producto:                                                                                                  |                                             | Porcentaje descuento gén     | eral:            |                 |  |  |
| No. Identificación: Cantidad:<br>123224 1.0000                                                                    | Unidad: Descripción:<br>pza botella de vino | Precio Unitario:<br>284.0000 | Descuento: Impor | te:<br>284.0000 |  |  |
| Limpiar Agregar                                                                                                   |                                             |                              |                  |                 |  |  |
| 123224 1.0000 pz                                                                                                  | botella de vino                             | 284.0000                     | 284.0000         | / @             |  |  |

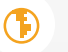

Ejemplo de IEPS Alcohol y Tabaco (Imagen 13):

| CANTIDAD                                                                                                    | UNIDAD DE<br>MEDIDA                      | NO.<br>Identifica<br>Ción                      | DESCRIPCIÓN                                                                                       | PRECIO UNITARIO                         | IMPORTE                                                                                 |
|----------------------------------------------------------------------------------------------------|------------------------------------------|------------------------------------------------|---------------------------------------------------------------------------------------------------|-----------------------------------------|-----------------------------------------------------------------------------------------|
| 1.000000                                                                                                    | PZA                                      | 123244                                         | Botella de Vino                                                                                   | \$ 284.000000                           | \$ 284.000000                                                                           |
|                                                                                                    |                                          |                                                |                                                                                                   |                                         |                                                                                         |
|                                                                                                    | c                                        | UATROCIEN                                      | OS DIECISEIS PESOS, 74/100 MXN                                                                    | SUI<br>IVA(IVA 16.00<br>IEPS(IEPS 26.50 | BTOTAL: \$284.00000<br>00000%): \$57.48160<br>00000%): \$75.26000<br>TOTAL: \$416.74160 |
| Sello Digital Di                                                                                                    | EL EMISOR                                |                                                |                                                                                                   |                                         |                                                                                         |
| HH13bXucjaITPW5C0F0fp8j0x/DtmHII107nTPaaRTxJML2teEK+m7/Ed5702pr8+x6Lpm80+Ddx2HGRolpolDmien0+Q0MMXZFF8VeKdMbpoguuhh18U9m2/dWoF3PLwVho53ablowpxTt9FI0LVQH11gA= |                                          |                                                |                                                                                                   |                                         |                                                                                         |
| Sello Digital D                                                                                                    | EL SAT                                   |                                                |                                                                                                   |                                         | 12.126 6 2.10                                                                           |
| SO68/72hk/RJNos/TbPjD2F                                                                                                    | JyorvTn24jQPj5OK8Wr;                     | 609QRV932v1JuapF7                              | 29WRgw7klAPAelGghpdLWlu4AVBGmight9Xxe9JGq43L4DY+4hextLPVzyleiqKM2UNmtipUFL6thVWepGTU15nw42sJC4eIP | x9/RObhL0m4=                            | 2-97-4286)                                                                              |
| -ADENA ORIGINA<br>11.0BC83D268-7E57-7E57-<br>06T16:43:27H+M3b/SuriaITF                                                                                       | 7E57-90F4815352A1 2<br>9W5C0F0fb900y/Thm | CIMENTO DE C<br>013-03-<br>HIL107/eTPaeRTx.UML |                                                                                                   | ab/swort13F10LV2Hc11iaA=100001000       | 间分裂的                                                                                    |

||1.0|BC83D268-7E57-7E57-7E57-90F4815352A1|2013-03-06T16x43:27|H+x|3bXuc|alTPW5C0F0fp9|0v/DbmH11077/ 000103082037||

Imagen 13

Factureya, C

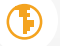

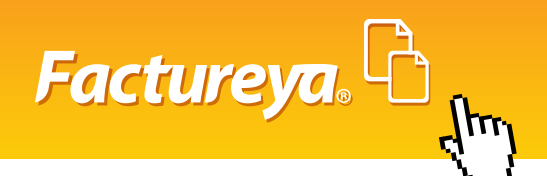

### 8. IEPS Gasolinas

En la opción Generar CFDI integra la facturación para gasolineras en la cual se factura en base al Monto Total por tipo de combustible (Magna, Premium Y Diesel), desglosando el IVA correspondiente, ahora con Impuestos por partida dentro de la misma factura, se pueden añadir productos distintos al de combustible, respetando el impuesto correspondiente a cada uno en el desglose de impuestos.

Para implementarlo es necesario seguir el siguiente proceso:

#### Generar CFDI > CONCEPTOS > IEPS Gasolinas > Seleccionar Tipo de Combustible > Capturar el Monto > Calcular > Agregar (Imagen 14)

Para agregar un producto distinto a combustible usar la opción impuesto por partida.

| ONCEPTOS     Agregar complemento de ir     Agregar complemento vent     Impuestos por partida | nstituciones educativas<br>ra de vehiculos<br>IEPS Alcohol, Tabaco         | ), Telecomunicac | iones 🔊 IEPS Gasolinas 🛇                         |                                                                                                    |                                                                |                          |         |
|-----------------------------------------------------------------------------------------------|----------------------------------------------------------------------------|------------------|--------------------------------------------------|----------------------------------------------------------------------------------------------------|----------------------------------------------------------------|--------------------------|---------|
| Impuesto trasladado:                                                                          | IVA 16, (IVA 16.0000%)<br>IVA 16, (IVA 11.0000%)<br>IVA 15, (IVA 15.0000%) | ISH, (Local 5.0  | 000%) Impuesto retenido:<br>Larga, (IVA 9.0000%) | I.V.A. 10.33, (IVA 10.3<br>I.S.R. 10.33, (ISR 10.3<br>RET ISSH, (Local 5.000<br>RET. CEDULAR 1%, (IS<br>Porcer | 300%)<br>300%)<br>0%)<br>R 1.0000%)<br>taje descuento géneral: |                          |         |
| No. Identificación: C                                                                         | :antidad: Ui<br>1.0000 p                                                   | nidad:<br>za     | Descripción:<br>anticongelante                   | Precio                                                                                                    | Unitario: Desc<br>40.0000                                      | uento: Importe<br>0.0000 | 40.0000 |
| Cant                                                                                          | tidad Unidad                                                               |                  | Descripción                                      |                                                                                                    | Precio Unitario                                                | Importe                  |         |
| 4 35.90                                                                                       | 06640 Litros                                                               | Combustible I    | Magna                                            |                                                                                                    | 9.653104                                                       | 346.610525               | / @     |
| 1.0                                                                                           | 000 pza                                                                    | anticongelant    | e                                                |                                                                                                    | 40.0000                                                        | 40.0000                  | / 67    |

Ejemplo de IEPS Gasolinas (Imagen 15):

| CANTIDAD  | UNIDAD DE<br>MEDIDA | DESCRIPCIÓN         | PRECIO UNITARIO | IMPORTE       |
|-----------|---------------------|---------------------|-----------------|---------------|
| 43.554007 | Litros              | Combustible Premium | \$ 10.146786    | \$ 441.933188 |
| 1.000000  | pza                 | Anticongelante      | \$ 40.000000    | \$ 40.000000  |
|           |                     |                     |                 |               |
|           |                     |                     |                 |               |
|           |                     |                     |                 |               |
|           |                     |                     |                 |               |
|           |                     |                     |                 |               |
|           |                     |                     |                 |               |
|           |                     |                     |                 |               |
|           |                     |                     |                 |               |
|           |                     |                     |                 |               |
|           |                     |                     |                 |               |
|           |                     |                     |                 |               |
|           |                     |                     |                 |               |
|           |                     |                     |                 |               |
|           |                     |                     |                 |               |
|           |                     | 1                   |                 |               |

QUINIENTOS CINCUENTA Y CINCO PESOS, 98/100 MXN

SUBTOTAL: \$481.933188 IVA(IVA 16.00000%): \$74.048683 TOTAL: \$555.981871

SELLO DIGITAL DEL EMISOR

 Identification
 Identification
 Identification
 Identification
 Identification
 Identification
 Identification
 Identification
 Identification
 Identification
 Identification
 Identification
 Identification
 Identification
 Identification
 Identification
 Identification
 Identification
 Identification
 Identification
 Identification
 Identification
 Identification
 Identification
 Identification
 Identification
 Identification
 Identification
 Identification
 Identification
 Identification
 Identification
 Identification
 Identification
 Identification
 Identification
 Identification
 Identification
 Identification
 Identification
 Identification
 Identification
 Identification
 Identification
 Identification
 Identification
 Identification
 Identification
 Identification
 Identification
 Identification
 Identification
 Identification
 Identification
 Identification
 Identification
 Identification
 Identification
 Identification
 Identification
 Identification
 Identification
 Identification
 Identification
 Identification
 Identification
 Identification
 Ident

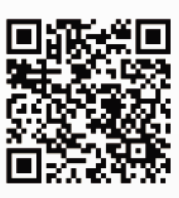

Factureya, Contactor

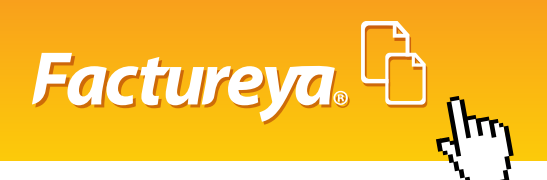

# 9. Tipos de Moneda

Ahora es posible facturar con las monedas más conocidas en el mundo, para hacer este proceso ingresar a **Generar CFDI > FORMA DE PAGO > Seleccionar la Moneda** de acuerdo al código correspondiente al tipo de Moneda que vaya a utilizarse (Imagen16).

| » FORMA DE PAGO                                                                        |
|----------------------------------------------------------------------------------------|
| Forma de pago 🗹 Condiciones de pago 🗖 Método de pago 🗹 Descuento 🗖 Moneda 🗹 Pagaré 🗖   |
| Forma de Pago: Pago en una sola exhibición Añadir información de folio fiscal original |
|                                                                                        |
| Método de pago: No identificado                                                        |
| Moneda: MXN 💌                                                                          |
| Fecha TC:                                                                              |
| CAD<br>CNY<br>JPY                                                                      |
| » ETIQUETAS PERSON CHF AS Y FIRMAS                                                     |

Imagen 16

Tipos de Moneda (Imagen 17)

| PAIS        | MONEDA          | CODIGO | SIMBOLO |
|-------------|-----------------|--------|---------|
| CHINA       | YAN             | CNY    | ¥       |
| CANADA      | DÓLAR CANADIEN  | CAD    | \$      |
| JAPON       | YEN             | JPY    | ¥       |
| REYNO UNIDO | LIBRA ESTERLINA | GBP    | £       |
| SUIZA       | FRANCO SUIZO    | CHF    | Fr      |
| MÉXICO      | PESOS           | MN     | \$      |
| MÉXICO      | PESOS           | MXN    | \$      |
| EU          | DÓLAR           | USD    | \$      |
| EUROPA      | EURO            | EUR    | €       |

lmagen 17

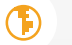

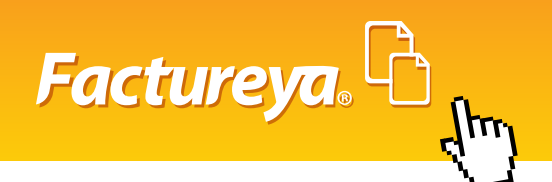

#### **10. Descuento por Partida**

Ahora el Descuento se puede personalizar por cantidad, aplicado a una partida o concepto. Para implementarlo es necesario seguir el siguiente proceso:

#### Generar CFDI > FORMA DE PAGO > Descuento > Motivo de descuento (opcional) Conceptos > Capturar o Buscar producto > Agregar una cantidad en el campo de Descuento > Agregar (Imagenes 18 y 19).

| » FORMA DE PAGO                                                                      |  |
|--------------------------------------------------------------------------------------|--|
| Forma de pago 🗹 Condiciones de pago 🗌 Método de pago 🗹 Descuento 🖤 Moneda 🗖 Pagaré 🗍 |  |
| Forma de Pago: Pago en una sola exhibición                                           |  |
| Añadir información de folio fiscal original 🔲                                        |  |
|                                                                                      |  |
| Método de pago: No identificado                                                      |  |
| Motivo de descuento: Promoción de Verano                                             |  |
|                                                                                      |  |

lmagen 18

| » ( | ONCEPTOS          |                    |                 |                   |                             |                            | _                    | _          |              |
|-----|-------------------|--------------------|-----------------|-------------------|-----------------------------|----------------------------|----------------------|------------|--------------|
| 0   | Agregar complen   | nento de instituci | ones educativas |                   |                             |                            |                      |            |              |
| 0   | Agregar complen   | nento venta de v   | ehiculos        |                   |                             |                            |                      |            |              |
| In  | puestos por pa    | irtida 🍭 IEPS      | Alcohol, Tabac  | o, Telecomunica   | aciones 🔍 IEPS Gasolinas 🛇  |                            |                      |            |              |
|     | Monto (cálculo ir | nverso traslados)  | :               | Calcular          |                             |                            |                      |            |              |
|     |                   |                    |                 |                   |                             |                            |                      |            |              |
|     | Impuesto traslac  | dado: 📝 IVA 16     | , (IVA 16.0000% | ) 🔲 ISH, (Local 5 | 5.0000%) Impuesto retenido: | I.V.A. 10.33, (IVA 10.3300 | %)                   |            |              |
|     |                   | IVA 11             | , (IVA 11.0000% | ) 🔲 Traslado DES  | SC Larga, (IVA 9.0000%)     | I.S.R. 10.33, (ISR 10.3300 | %)                   |            |              |
|     |                   | LIVA 15            | , (IVA 15.0000% | )                 |                             | RET CEDULAR 1% (ISR 1      | ,0000%)              |            |              |
|     |                   |                    |                 |                   |                             |                            |                      |            |              |
| Bus | car producto:     |                    |                 |                   |                             | Porcentaje                 | e descuento géneral: |            |              |
| No. | Identificación:   | Cantida            | d: U            | Inidad:           | Descripción:                | Precio Uni                 | tario: Descuent      | o: Importe | :            |
| 122 | 2                 |                    | 1.0000          | oza               | Producto 2                  |                            | 420.0000             | 40.0000    | 420.0000     |
|     |                   |                    |                 |                   |                             |                            |                      |            |              |
|     |                   |                    |                 |                   |                             |                            |                      |            |              |
|     |                   |                    |                 |                   |                             |                            |                      |            |              |
|     |                   |                    |                 |                   |                             |                            |                      | Lim        | piar Agregar |
|     |                   | No. Ident.         | Cantidad        | Unidad            | Descripción                 | 1                          | Precio Unitario      | Importe    |              |
|     | +                 | 1222               | 1.0000          | pza               | Producto 1                  |                            | 120.0000             | 120.0000   | / @          |
|     | 1                 | 1222               | 1.0000          | pza               | Producto 2                  |                            | 420.0000             | 420.0000   | / 8          |

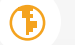

Ejemplo de descuentos por partida (Imagen 20):

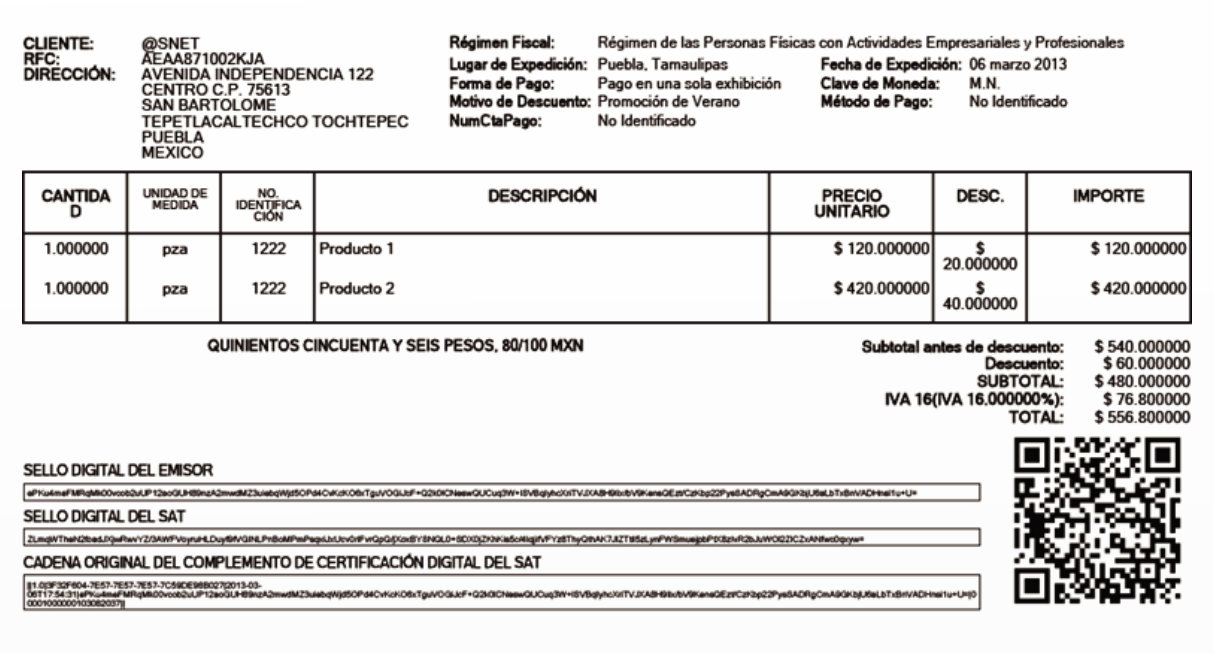

Imagen 20

Factureya.

[hrr

#### **11. Aumento de Partidas**

Ahora el usuario podrá ingresar hasta 300 partidas o conceptos, con un máximo de 3000 caracteres por partida. El proceso es el mismo que se ha estado utilizando hasta el momento.

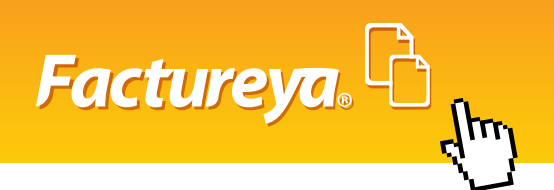

# 12. Catálogo de Productos

Se localiza en el Panel Principal y nos lista los productos registrados por No. de Identificación. Agregar Producto

| » ADMINISTRACION DE PRODUC | os                    |
|----------------------------|-----------------------|
| *No. Identificación (SKU): |                       |
| *Unidad:                   |                       |
| *Descripción:              |                       |
|                            |                       |
|                            |                       |
| *Precio unitario:          |                       |
|                            |                       |
|                            | Limpiar Alta Regresar |
|                            |                       |

Imagen 21

El alta de un producto se realiza, llenando todos los campos (SKU,Unidad,Descripcion,Precio Unitario) y dando click en Alta.

Importando un archivo .csv

Para importar de manera exitosa, el archivo deberá poseer las siguientes características

- Extension .cvs
- Codificacion UTF8
- Maximo de 500 productos por archivo
- Descripcion del producto con un máximo de caracteres especificado

| ADMINIST   | RACION DE PRODUCTOS                                                                                                    |
|------------|----------------------------------------------------------------------------------------------------|
| nportar ar | chivo .csv 🗹                                                                                                    |
| Archivo:   | Examinar                                                                                                    |
|            | <ul> <li>El orden de los campos debe ser NoIdentificacion(100), Unidad(50), Descripcion(300), Valor Unitario(18,6).</li> <li>El archivo debe tener extension .csv</li> <li>El archivo se debe encontrar en codificación UTF8.</li> </ul> |
|            | Importar                                                                                                    |

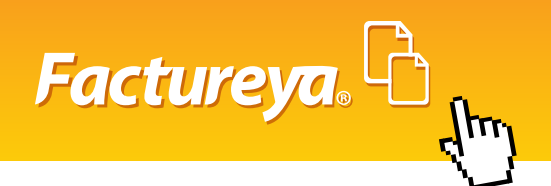

# Complementos

Ahora contamos con los siguientes complementos, los cuales se pueden activar desde el **Panel Principal -> Complementos.** (Imagen 22).

| >> ( | COMPLEMENTOS SAT          |                                               |
|------|---------------------------|-----------------------------------------------|
|      | Complementos disponibles: | 🗹 Donatarias                                  |
|      |                           | No. de autorización:                          |
|      |                           | Fecha de autorización:                        |
|      |                           | V Divisas                                     |
|      |                           | 🗹 Información Aduanera                        |
|      |                           | Instituciones Educativas                      |
|      |                           | 🗹 Cuenta Predial                              |
|      |                           | 🕼 Leyendas Fiscales                           |
|      |                           | 🕅 Personas Físicas integrantes de coordinados |
|      |                           | 🔽 Turista Pasajero Extranjero                 |
|      |                           | Venta de vehiculos                            |
|      |                           | SPEI                                          |
|      |                           | Guardar                                       |
|      |                           |                                               |

lmagen 22

# Vista Previa

Al generar un CFDI, ahora contamos con la opción de Vista previa, la cual nos permite apreciar el CFDI que estamos a punto de emitir sin aún generarlo de manera oficial. (Imágenes 23 y 24).

| » TOTAL            |                         |                                      |
|--------------------|-------------------------|--------------------------------------|
|                    |                         |                                      |
| Importe con Letra: | DOCE PESOS, 76/100 M.N. | © Español ⊙ Inglés                   |
|                    |                         |                                      |
|                    |                         | Subtotal: \$11.0000                  |
|                    |                         | Impuestos trasladados:               |
|                    |                         | IVA 16(IVA 16.0000%) \$ 1.7600       |
|                    |                         |                                      |
|                    |                         | Total: \$12.7600                     |
|                    |                         | Redondear total 🗹                    |
|                    |                         | Ajustar cifras totales manualmente 🔲 |
|                    |                         |                                      |
|                    |                         | Vieta Previa                         |
|                    |                         | Vista Previa                         |
|                    |                         |                                      |
|                    |                         | Imagen 23                            |
|                    |                         |                                      |
|                    |                         |                                      |

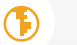

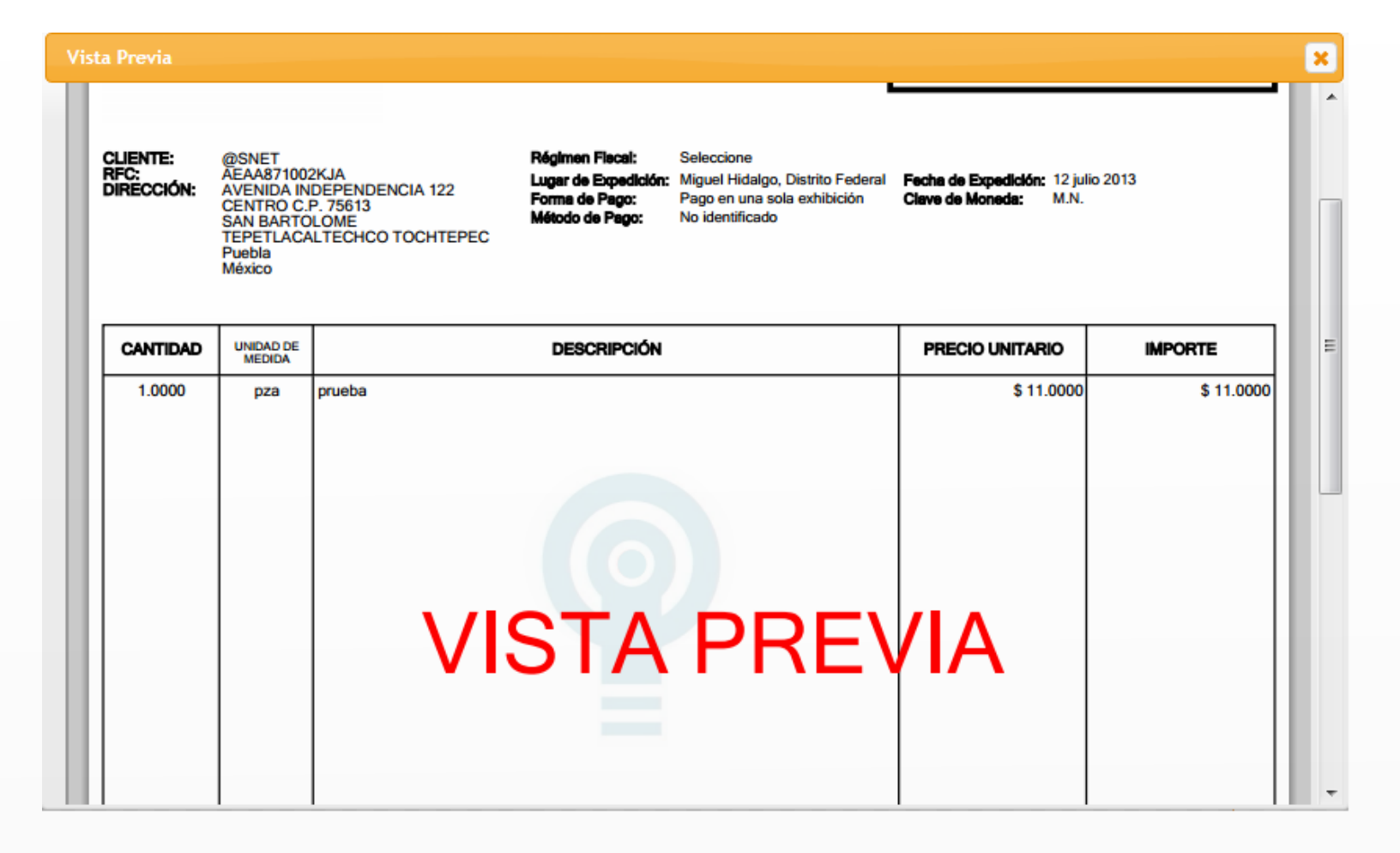

Factureya, Contactor

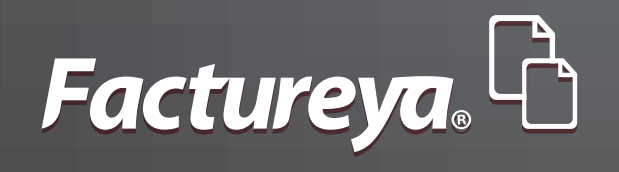

#### ¿Tienes dudas? Contáctanos Tel. 01 800 63 22 887

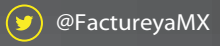

(f) FactureyaFacturaElectronica (j) www.factureya.com

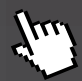

Todos los derechos reservados © México 2013.